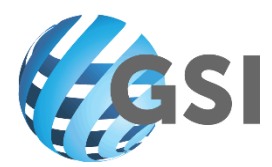

## MANUAL DE USUARIO PARA LA HERRAMIENTA DE TIQUETES PARA SOPORTE DE GSI

El siguiente instructivo le permite aprender a aperturar tiquetes de servicio para solicitud de soporte a GSI en los diferentes aplicativos.

Se debe ingresar a la dirección <u>https://helpdesk.e-gsi.net</u>

| 🔞 Centro de servicio del dispositio 🗙 | +                                                                                                    |
|---------------------------------------|----------------------------------------------------------------------------------------------------|
| (←) → C' @                            | 🛈 🔒 https://helpdesk.e-gsi.net                                                                                                    |
|                                       |                                                                                                    |
|                                       |                                                                                                    |
|                                       |                                                                                                    |
|                                       |                                                                                                    |
|                                       |                                                                                                    |
|                                       |                                                                                                    |
|                                       |                                                                                                    |
|                                       |                                                                                                    |
|                                       |                                                                                                    |
|                                       |                                                                                                    |
|                                       | Bienvenida e inicio de sesión                                                                                                    |
|                                       | Bienvenido al centro de soporte del Grupo Corporativo GSI-SERTRACEN.                                                                                                    |
|                                       | Por favor, detalle claramente su solicitud de soporte, ingresando toda la información que le es requerida.                                                                                                |
|                                       | Debe iniciar sesión indicando el nombre de usuario y la contraseña que le fue proporcionada. Si tiene<br>problemas para iniciar sesión en esta página, comuníquese con personal de TI, según corresponda: |
|                                       | GSI COSTA RICA (506) 2231-2124 GSI EL SALVADOR (503) 2301-0718                                                                                                    |
|                                       | GSI GUATEMALA (502) 2301-0718 GSI NICARAGUA (505) 2265-1516<br>GSI REPLIBI ICA DOMINICANA (809) 412-5312 GSI PANAMA (507) 210-0210                                                                        |
|                                       | SERTRACEN EL SALVADOR (503) 2261-7300 SERTRACEN PANAMA (507) 315-6500                                                                                                    |
|                                       | Inicio de sesión (nombre de usuario): Contraseña:                                                                                                    |
|                                       | suNombreDeUsuario                                                                                                    |
|                                       | (Nota: Las credenciales se guardarán en este equipo entre sesiones a menos que explícitamente "Cerrar                                                                                                    |
|                                       | sesión".)                                                                                                    |
|                                       | Inicio de sesión                                                                                                    |
|                                       |                                                                                                    |
|                                       |                                                                                                    |
| So lo colicitarán <mark>He</mark>     | ularia y <mark>Contraçõa</mark> proviamente enviada                                                                                                    |
| Se le solicitaran <mark>Os</mark>     | uano y <mark>contrasena</mark> previamente enviada.                                                                                                    |
|                                       |                                                                                                    |
|                                       |                                                                                                    |
|                                       |                                                                                                    |

Sabana Oeste, 100 Metros al Norte del Banco Davivienda. San José, Costa Rica Tel. (506) 2231-2124 www.e-gsi.net

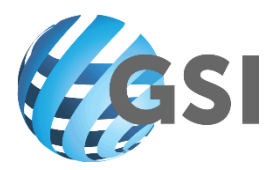

## Para abrir un nuevo tiquete, se debe acceder a: Elegir acción / Nuevo

| 🔞 Centro de servicio del dispositiv 🗙                                               | +                                                                                               |
|-------------------------------------------------------------------------------------|-------------------------------------------------------------------------------------------------|
| $\overleftarrow{\leftarrow}$ $\rightarrow$ C $\textcircled{a}$                      | 🛈 🔒 https://helpdesk.e-gsi.net                                                                  |
|                                                                                     |                                                                                                 |
| <                                                                                   | ○ Mesa de servicio → Tickets   GSI                                                              |
| <ul> <li>Inicio</li> <li>Mesa de servicio</li> <li>Base de conocimientos</li> </ul> | Tickets   GSI                                                                                   |
|                                                                                     | Nuevo       Elegir acción ▼         Cread       Nuevo         Establecer vista predeterminada ▶ |
|                                                                                     |                                                                                                 |
| Sabana Oeste, 100 Metros al Norte<br>San José, Costa Rica Tel. (506) 2231           | del Banco Davivienda.<br>-2124 www.e-gsi.net                                                    |

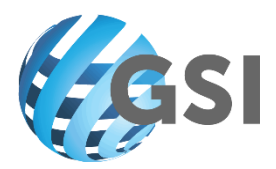

Se desplegará una ventana que deberá completar con el Título del tiquete, la descripción, la categoría (aplicativo a reportar) y la Prioridad (desde Baja a Grave)

|                       |                                                                                                    | Direcci |
|-----------------------|----------------------------------------------------------------------------------------------------|---------|
| <                     | Mesa de servicio      Nuevo Ticket   GSI                                                                                                    |         |
| 1 Inicio              | Nuovo Ticket I CSI                                                                                                    |         |
|                       | Nuevo Tickel   GSI                                                                                                    |         |
| Base de conocimientos | Título: (obligatorio)                                                                                                    |         |
|                       | Titulo del ticket referenciando el problema                                                                                                    |         |
|                       | Resumen:                                                                                                    | •       |
|                       | $\mathcal{A}  \mathbf{B}  I  \underline{\mathbf{U}}  \mathbf{S}  \mathbf{x}_2  \mathbf{x}^2  \mathbf{A} \star  \mathbf{T} \mathbf{i} \star  \mathbf{\delta}  \textcircled{S}  \mathcal{J} \star  \mathcal{P} \star  \P \star  \mathbf{E} \star  \mathbf{E}  \mathbf{x}  \mathbf{E}  \mathbf{x}  \mathbf{x}  \mathbf{x}  x$ |         |
|                       | % I II I C I I I A                                                                                                    |         |
|                       | Categoría:       PRIORIDAD / IMPACTO:         ePower Cliente Web       *         Remitente:       •                                                                                                    | -       |
|                       | Datos adjuntos:         Examinar         Ningúnonado.         Agregar otros datos adjuntos                                                                                                    |         |
|                       | Guardar Aplicar cambios Cancelar                                                                                                    |         |

Puede adjuntar archivos o capturas de pantalla si asi lo requiere. Recuerde que entre más información adjunte, más fácil es para Soporte identificar el problema.

Presione Guardar y se creará el tiquete.

Le llegará una notificación en relación a la apertura, el seguimiento y consultas que se le hagan al respecto.

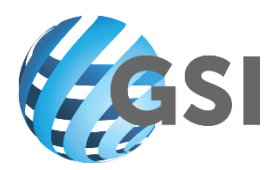

## En Mesa de servicio puede visualizar un resumen de todos los tiquetes que ha abierto

|                                                                                           |                                                  | Dirección IP: 172.17.1.25 (Microsoft Windows NT) • Compañía: GSI-SERTRACEN • Organización: Default 🔱 ICI 🔹<br>Tiempo de espera de la sesión: 00.55%4 • 14/08/2019 17:25:3 |  |  |  |  |  |
|-------------------------------------------------------------------------------------------|--------------------------------------------------|----------------------------------------------------------------------------------------------------|--|--|--|--|--|
| <                                                                                         | Mesa de servicio                                 |                                                                                                    |  |  |  |  |  |
| <ul> <li>✿ Inicio</li> <li>O Mesa de servicio</li> <li>■ Rasa de conocimientos</li> </ul> | Tickets   GSI                                    | Lista actualizada: 14/08/2019 17:27:16 Actualización automática: APAGADO • O<br>Cola: GSI • Ver por: Todos mis Tickets • Buscar en la lista Q                             |  |  |  |  |  |
| Base de conocimientos                                                                     | Nuevo Elegir acción •                            | Búsqueda avanzada  💿 🗸                                                                                                    |  |  |  |  |  |
|                                                                                           | Creado PRIORIDAD / IMPACTO Número Título Resumen | Estado Remitente Asignado a Fecha de vencimiento Modificado Dispositivo Tipo Proceso Tipo Ticket Proceso                                                                  |  |  |  |  |  |
|                                                                                           | No se encontró Tickets                           |                                                                                                    |  |  |  |  |  |
|                                                                                           |                                                  |                                                                                                    |  |  |  |  |  |

## Para cerrar la sesión utilice la opción:

|                                                |              |       | _      |        | ð | ×        |
|------------------------------------------------|--------------|-------|--------|--------|---|----------|
| ··· 🗵 🌣                                        |              | ⊻     | 111    | =      | ۲ | ≡        |
| soft Windows NT) • Compañía: GSI-SERTRACEN • O | rganización: | : Def | ault ( | 9      | Ŧ | ^        |
| Tiempo de espera de la ses                     | Mi perfil    |       |        |        |   |          |
|                                                | Cerrar ses   | ión   |        |        |   |          |
|                                                | 1            | Volv  | er a T | Ticket | s | yuda?    |
|                                                |              |       |        |        |   | cesita a |
|                                                |              |       |        |        |   | No.      |

Sabana Oeste, 100 Metros al Norte del Banco Davivienda. San José, Costa Rica Tel. (506) 2231-2124 www.e-gsi.net